# Welcome to your **UMD** desktop

## These shared computers run the **University Managed Desktop (UMD)**

### Login

#### **Windows**

Username = CRSid@cam.ac.uk Password = your University password

macOS

Username = CRSid Password = your University password

#### **Print**

Open the **Print Deploy** app from the system tray (Windows) or Menu (macOS) and authenticate with your CRSid and University password:

- 1. Select Add Printers
- 2. Search for a FindMe printer at your institution or location
- 3. Select Install

#### **File storage**

• DO NOT save your files on these shared computers – they'll be lost

Save your files to your 1TB OneDrive

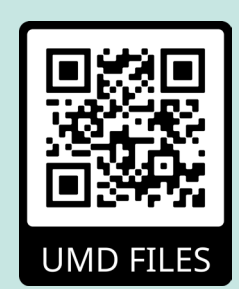

For more information, see: help.uis.cam.ac.uk/ files-umd

If an application you need is missing, talk to your local IT support staff

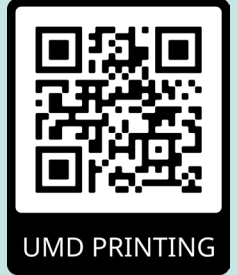

#### For more information, see: help.uis.cam.ac.uk/ printing-umd

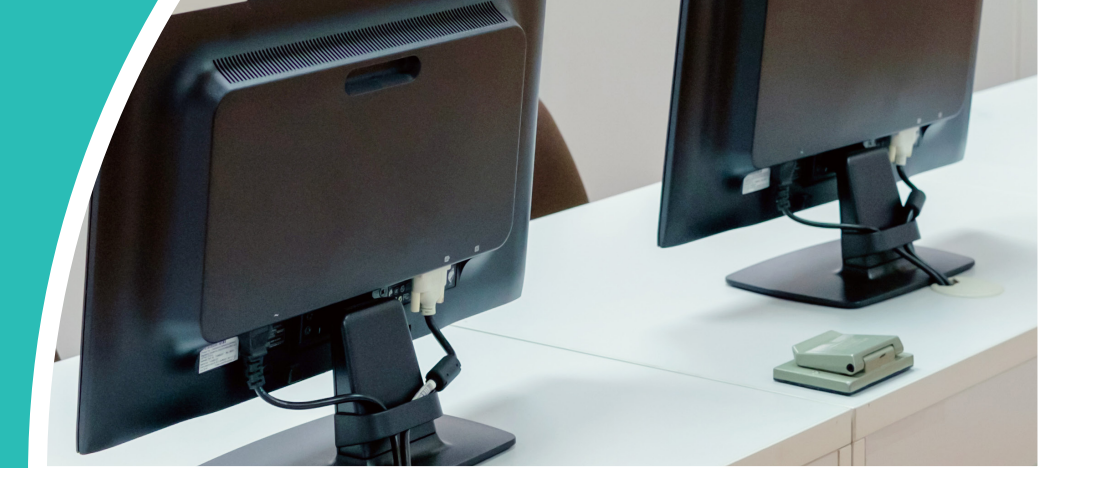

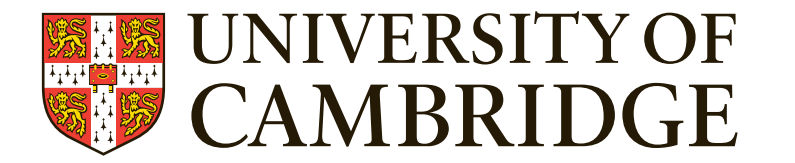

#### help.uis.cam.ac.uk/ umd

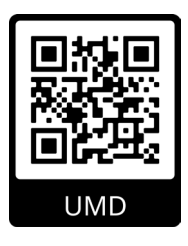